## **How To Renew Your Membership**

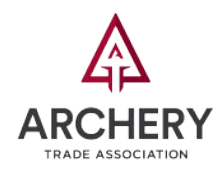

| CHERY |                                                                                                    | Becom |
|-------|----------------------------------------------------------------------------------------------------|-------|
|       |                                                                                                    |       |
|       |                                                                                                    |       |
|       | *Prod three Rogons bit to the new portal?* Leave click on the "Register" button. Idented,<br>In this lawer right hand coreas. Nay produce larger information will not give you<br>access to this mean will, on plannet click an the "Register" durities before to set up your<br>new account. Think you! |       |
|       | Naved Help/I Plasaies contacts Con Wetson at intreviation@archeryOrabic.org.or (507)<br>233-6433                                                                                                    |       |
|       | Sign in                                                                                                    |       |
|       | Userharia Dr Email                                                                                                    |       |
|       | Patawet                                                                                                    |       |
|       | fm not a robot                                                                                                    |       |
|       | Permanitar Ma                                                                                                    |       |
|       |                                                                                                    |       |

Thank you for renewing with the Archery Trade Association.

**Please note**: If this is your first time logging in to the new Member Portal, click on the word "Register" in the lower right corner and follow the steps.

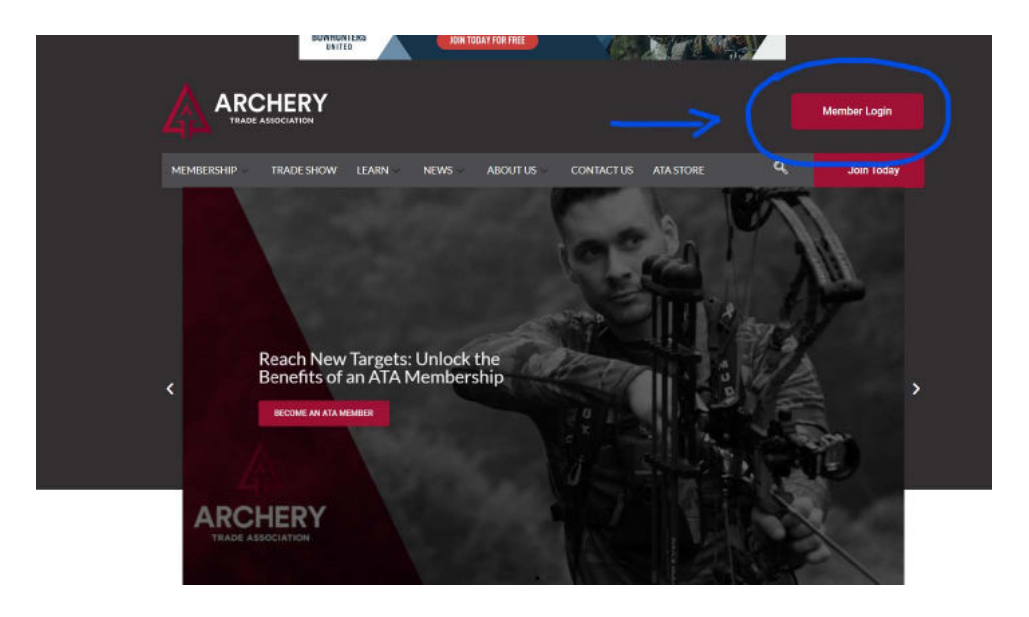

## Step 1: Click the Login Button

Click the Member Login button in the upper right-hand corner of the ATA website, archerytrade.org. Enter your login information.

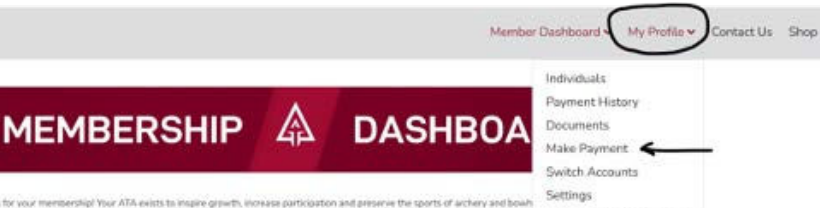

her, we project a voice and

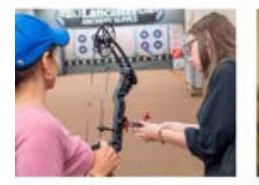

NESS RESOURCES on Library to access from member membership directory for Ries, and take advantage of our ider programs with directorits an obstructory resolut

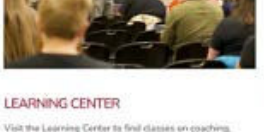

ng Center to finil class rs. These inte

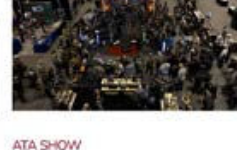

ee well see you in Indianapolis, Indiana, for the 2025 ATA Novil Save this date and mark your calendar to join us in 8 - Jan. 10, 2025 at the Indiana Committion Center lick below for highlights from the 2024 ATA Show.

## Step2: Click on My Profile

Click the "My Profile" button in the menu in upper left corner to view the dropdown options.

|                                           | 2 mir                       | nutes ago              | S -                    | R        |  |
|-------------------------------------------|-----------------------------|------------------------|------------------------|----------|--|
| My Profile                                | Individuals Payment History | Documents Make Payment | Switch Accounts        | Settings |  |
| Paying T                                  | ōday                        |                        |                        |          |  |
| -                                         |                             | Renew Membership Now   |                        |          |  |
| Order                                     | Description                 |                        | Cost                   | Actions  |  |
| Membership Renewal - Regular Manufacturer |                             |                        | <mark>\$400.</mark> 00 |          |  |
|                                           |                             |                        |                        |          |  |
| Promo Co                                  | ode Enter your promo code   | Apply                  |                        |          |  |
| Card Info                                 |                             | Billing Addres         | S                      |          |  |
| Name On Card Billing                      |                             |                        | OT.                    |          |  |

## Step3: Click on Make Payment

Click on the "Make Payment" from the drop-down menu or click on the tab if you are on your Member Profile page to review and pay your membership dues. The example shows the renewal price for the Base Tier Manufacturer category.

If you have any questions, please contact Kim Watson, membership director, at [507] 233-8133 or kimwatson@archerytrade.org. Thank you!